# 有關如何生成過期單點登入證書的技術說明

### 目錄

<u>簡介</u>

<u>必要條件</u>

<u>需求</u>

<u>採用元件</u>

<u>問題:登入失敗並顯示「無效的使用者名稱或密碼」</u> 解決方案

## 簡介

本文說明如何生成已過期的單一登入(SSO)證書。

### 必要條件

#### 需求

思科建議您瞭解4.7.2.1之前的CloudCenter版本

#### 採用元件

本檔案中的資訊是根據4.7.2.1之前的所有CloudCenter版本

本文中的資訊是根據特定實驗室環境內的裝置所建立。文中使用到的所有裝置皆從已清除(預設))的組態來啟動。如果您的網路正在作用,請確保您已瞭解任何指令可能造成的影響。

### 問題:登入失敗並顯示「無效的使用者名稱或密碼」

儘管使用了正確的密碼和使用者名稱,但登入仍失敗,顯示「無效使用者名稱或密碼」。這是由一 次登入證書過期造成的。 4.7.2.1包含證書未到期的修補程式。

### 解決方案

更新證書的步驟:

步驟1.將附加的檔案(samlKeystore.jks)上傳到CCM。在HA模式中,將檔案上傳到兩個CCM。

# cd /usr/local/tomcat/webapps/ROOT/WEB-INF/lib/ & mkdir ./security
# cp /tmp/samlKeystore.jks security/

步驟2.重新打包Cliqr安全庫。在本例中,我們使用的是4.7.2版。

```
# cp cliqr-security-4.7.2.jar ~/
# jar uf cliqr-security-4.7.2.jar security/samlKeystore.jks
# chown -R cliqruser:cliqruser cliqr-security-4.7.2.jar
# rm -rf security/
步驟3.在(主)CCM上重新啟動Tomcat服務。
```

# /etc/init.d/tomcat restart 步驟4.在HA模式的情況下,停止輔助CCM上的Tomcat服務。

# /etc/init.d/tomcat stop 步驟5.使用<u>admin@osmosix.com</u>使用者登入CCM。

| admin@osmosix.com         |  |
|---------------------------|--|
| Remember my email address |  |
| PASSWORD                  |  |

步驟6.按一下Manage Vendor Admins。

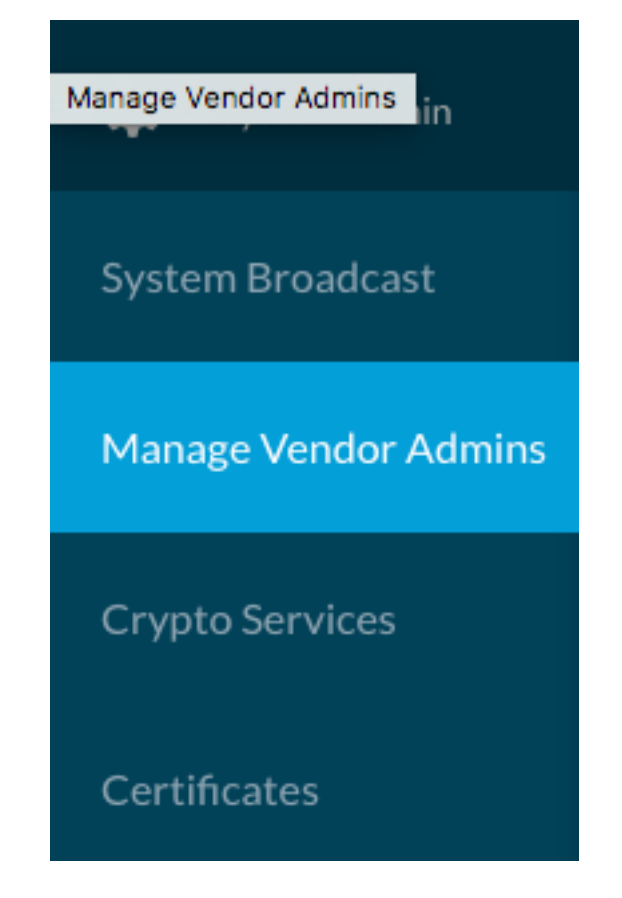

步驟7.選擇租戶的Authentication settings,轉至螢幕底部,然後按一下Update按鈕。這將更新相應 的後設資料檔案。

| Cisco | cisco |        | SAML                 | ✓ Action List<br>Vendor Authentication Settings |
|-------|-------|--------|----------------------|-------------------------------------------------|
|       |       | Update | Download SP Metadata | Cancel                                          |

#### 步驟8.按「下載SP後設資料」按鈕下載XML檔案。

|                      | Update Down | load SP Metadata Cancel |
|----------------------|-------------|-------------------------|
| B sp-comoiscocom.xml |             |                         |

步驟8.1.對於HA模式,將xml檔案從CCM1複製到CCM2,確保許可權與CCM1相同。XML的位置

#### ? 位於/usr/local/ossix/metadata/sp/。

From CCM1

# cd /usr/local/osmosix/metadata/sp

# scp <metadatafile>.xml root@CCM2:/usr/local/osmosix/metadata/sp

步驟8.2.在第二個CCM上啟動Tomcat服務

From CCM2 # /etc/init.d/tomcat restart 步驟9.將XML檔案上傳到IDP。

步驟10.如果您的IDP需要.cer檔案,請開啟XML檔案,並將私鑰和證書的值複製到文本檔案中。文本檔案格式如下:

-----BEGIN ENCRYPTED PRIVATE KEY-----<value for private key> -----END ENCRYPTED PRIVATE KEY----------BEGIN CERTIFICATE-----<value for certificate> -----END CERTIFICATE-----

步驟11.通過登入驗證解決方案。

**附註**:對於多個租戶,對每個租戶重複步驟4至8。